## **ІНСТРУКЦІЯ**

EVNUIR Electronic Volvn National University Institutional Report

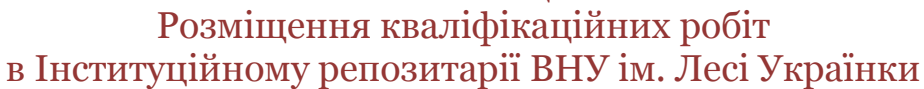

# 1. Підготовка файлів до розміщення

**1.1.** Перевірте відповідність **формату, назви та розміру** файлів кваліфікаційних випускних робіт наступним вимогам:

# 1.1.1. формати файлів:

для текстових — PDF з розпізнаванням (з текстовим шаром), для додатків — PDF, за потреби — ZIP або 7-ZIP;

**1.1.2. розмір** одного файлу не має перевищувати **500 Мб**;

**1.1.3. назва** файлу формується латиницею за схемою: *прізвище\_рік захисту*.

Шукати в архіві

Наприклад: petrenko\_2023

# 2. Авторизуйтесь в системі.

Для цього натисніть кнопку

«Вхід», перейдіть на сторінку «Мій архів матеріалів».

Введіть е-адресу та пароль, які були задані при реєстрації (якщо забули пароль, скористайтеся формою його відновлення «**Ви забули пароль?**). Далі – «**Увійти».** 

# 3. На сторінці «Мій архів електронних ресурсів: ...» натисніть

## «Відправити новий матеріал»

| 角 Домівка Перегляд             | <del>√</del> Довідка          | Шу | укати в архіві | ٩ |
|--------------------------------|-------------------------------|----|----------------|---|
| eVNUIR                         |                               |    |                |   |
| Мій архів електронних ресурсів | : Оксана Єдинак               |    |                |   |
| Відправити новий матеріал      | Проглянути прийняті матеріали |    |                |   |
|                                |                               |    |                |   |

4. Оберіть зібрання, що відповідає необхідному року та натисніть «Далі».

Q

Мій архів матеріалів

Оновлення на e-mail

Обліковий запис

👤 Вхід: 🤜

# 5. Заповніть всі поля з дотриманням вимог, вказаних у таблиці

# Заповнюються ЛИШЕ поля зазначені у таблиці. Поля заповнюються мовою основного матеріалу.

| Назва поля                | Пояснення та рекомендації                                                                                                    |                                                    |                    |                   |  |  |
|---------------------------|----------------------------------------------------------------------------------------------------|----------------------------------------------------|--------------------|-------------------|--|--|
| Назва*                    | Повна офіційна назва документа мовою оригіналу.                                                                                                    |                                                    |                    |                   |  |  |
|                           | !!!Не припустимо написання назви роботи повністю                                                                                                    |                                                    |                    |                   |  |  |
|                           | літерами В                                                                                                    | ЕРХНЬОГО РЕГІСТ                                    | ГРУ.               |                   |  |  |
| Автори                    | Прізвище а                                                                                                    | автора, його ім'я, по                              | о батькові.        |                   |  |  |
|                           |                                                                                                    |                                                    |                    |                   |  |  |
| Афіляція автора.          | кафелра сцеціальність                                                                                                    |                                                    |                    |                   |  |  |
| співавторів               | прописуємо окремо з використанням кнопки Додати<br>ЗРАЗОК:                                                                                                    |                                                    |                    |                   |  |  |
|                           | Автор, співавтори                                                                                                    | Пахалюк                                            | Сергій Іванович    | 🛨 Додати ще       |  |  |
|                           | Місце праці автора (назва<br>Афіляція автора,<br>співавторів                                                                                                    | а організації, адреса, регалії та контактні дані). |                    |                   |  |  |
|                           |                                                                                                    | кафедра всесвітньої історії та філософії           |                    | <u> </u> Вилучити |  |  |
|                           |                                                                                                    | 032 – історія та археологія                        |                    | 🛨 Додати ще       |  |  |
|                           |                                                                                                    |                                                    |                    |                   |  |  |
| Науковий                  | Прізвище в                                                                                                    | наукового керівник                                 | а, його ім'я, по б | атькові           |  |  |
| керівник                  | повністю                                                                                                    | <b>J</b>                                           | , , ,              |                   |  |  |
|                           |                                                                                                    |                                                    |                    |                   |  |  |
| Дата публікацій*          | Рік захисту                                                                                                    | / кваліфікаційної ро                               | оботи              |                   |  |  |
|                           |                                                                                                    |                                                    |                    |                   |  |  |
| Бібліографічний<br>опис * | Автор роботи (Прізвище ініціали). Назва роботи :<br>робота на здобуття кваліфікаційного ступеня бакалавра<br>(магістра) : спец. / наук. керівник Ініціали Прізвище ;<br>Волинський національний університет імені Лесі<br>Українки. Луцьк, рікс.                                                    |                                                    |                    |                   |  |  |
|                           | <u>Наприклад:</u>                                                                                                    |                                                    |                    |                   |  |  |
|                           | Пахалюк С. І. Внутрішня і зовнішня політика польського<br>короля Стефана Баторія : робота на здобуття<br>кваліфікаційного ступеня магістра : спец. 032 – історія та<br>археологія / наук. кер. А. В. Бортнікова ; Волинський<br>національний університет імені Лесі Українки. Луцьк<br>2022. 122 с. |                                                    |                    |                   |  |  |
| Видавець                  | Волинськи                                                                                                    | й національний ун                                  | іверситет імені Л  | leci Українки     |  |  |
| Характер або              | (обираєтьс                                                                                                    | ся з випадаючого ст                                | писки)             |                   |  |  |
| жанр змісту               | Кваліфікаційна дипломна робота бакалавра                                                                                                    |                                                    |                    |                   |  |  |
| pecypcy                   | Кваліфікаційна дипломна робота магістра.                                                                                                    |                                                    |                    |                   |  |  |
|                           |                                                                                                    |                                                    | - +                |                   |  |  |

| Мова          | Виберіть з<br>матеріалу.                               | випадаючого спи              | ску мову основно | ого змісту  |  |  |  |
|---------------|--------------------------------------------------------|------------------------------|------------------|-------------|--|--|--|
| Тематика і    | Ключові слова або словосполучення пишуться з маленької |                              |                  |             |  |  |  |
| ключові слова | літери окремо у кожному полі мовою оригіналу           |                              |                  |             |  |  |  |
|               | Тематика і                                             | інформаційно-аналітична діял | моніторинг       |             |  |  |  |
|               |                                                        | проблемна дитина             |                  | 🕂 Додати ще |  |  |  |
|               | Ключові слова та індекси д                             | додавайте по одному.         |                  |             |  |  |  |
| Анотація      | Вноситься                                              | мовою основного м            | латеріалу        |             |  |  |  |

#### 6. Файли

Завантажити файл можна у два способи:

1) перетягнувши документ мишкою у сіру зону,

2) натиснувши посилання «Оберіть файл або...», знайти файл на диску в стандартному вікні, що з'явилося, обрати файл і натиснути «Відкрити». При цьому ім'я файлу з'явиться у вікні браузера. Якщо файл успішно завантажено, Ви отримаєте сповіщення.

## 7. Перевірка

На цьому етапі Ви маєте можливість перевірити та відредагувати внесені метадані.

Для редагування кожного блоку передбачена функція «Правка».

Для зміни прикріпленого файлу – «Додати/Вилучити файл».

Для повернення на етап «*Перевірка*» скористайтеся рядком прогресу у верхній частині сторінки.

# 8. Ліцензія

Ознайомтеся з умовами ліценції та по завершенню натисніть – «Я даю згоду на цю ліцензію».

У разі незгоди з ліцензією Ваш матеріал як незавершене відправлення буде доступний виключно Вам на сторінці «Мій архів електронних ресурсів».

## 9. Виконано

Якщо все зроблено правильно і Ви погодились з умовами ліцензії, то отримаєте повідомлення:

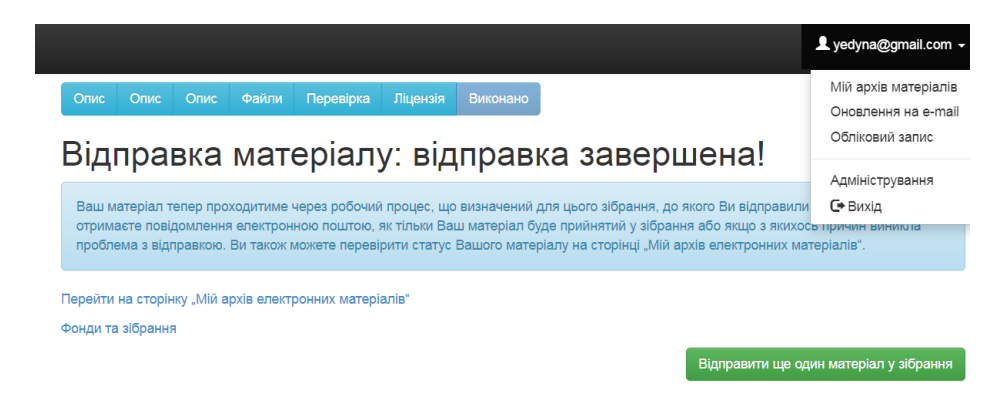

Ви можете продовжити додавання публікацій до цього зібрання, натиснувши – «*Bidnpaвumu ще один матеріал у зібрання*». Якщо матеріал необхідно розмістити у інше зібрання, то перейдіть зову на сторінку *"Мій архів матеріалів" та оберіть необхідне зібрання*.

Якщо розміщення матеріалів завершено, натисніть «Buxid».

Розміщений Вами матеріал не одразу з'являється у публічному доступі, а спочатку потрапляє у буферну зону, де адміністратор EVNUIR перевіряє правильність заповнення полів метаданих, та за потреби, редагує їх. Після перевірки (протягом 1-14 днів) Ваша публікація буде розміщена у відкритому доступі EVNUIR.

Вам на е-пошту надійде сповіщення щодо розміщення матеріалу в EVNUIR із присвоєним унікальним ідентифікатором публікації.

У разі відхилення документа, Вам на е-пошту прийде повідомлення з причиною відмови та рекомендаціями щодо доопрацювання. Матеріал не видаляється з е-архіву і доступний для Вас зі сторінки «*Мій архів* електронних ресурсів».

Адреса IP: <u>https://evnuir.vnu.edu.ua/</u>

Контакти адміністраторів IP: <u>evnuir.admin@ukr.net</u>